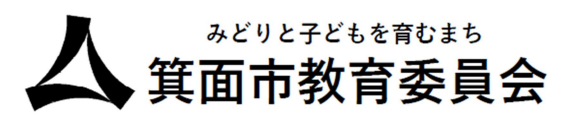

# タブレット端末利用方法

## [Dynabook(K70)]

### 目次

| 1 | 端末のデスクトップ構成          | _2 |
|---|----------------------|----|
| 2 | 持ち帰り物品               | _2 |
| 3 | 充電方法                 | _3 |
| 4 | 利用開始-電源 ON、ログイン      | _4 |
| 5 | Wi-Fi への接続           | _5 |
| 6 | よく使うアプリをタスクバーにピン留めする | _6 |
| 7 | ブルーライトカット設定          | 7  |

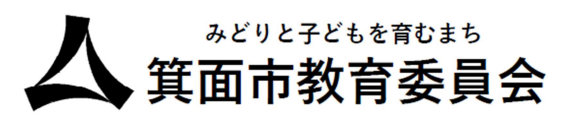

#### ①端末のデスクトップ構成

| 0               | Q. J.M. Bar Harwood           | Consecution in the     |                  |   |
|-----------------|-------------------------------|------------------------|------------------|---|
|                 | 化分配物质器                        | \$1000770 )            |                  |   |
| Navenatio       | 00 🔚 📓                        | 1-96-94() R5 Weet      |                  |   |
|                 | ters Isanitae Godare          | That a tabat           |                  |   |
| A second second | Tucquis DMADELY accept        | 20337 Hundlack Macchyf |                  |   |
|                 | ETTS                          |                        |                  |   |
| スタートボタンをクリックす   | う 14.8<br>Weakwe マフトアンゴ<br>ると |                        |                  |   |
| メニューが表示されます     |                               | 電源ボタン                  |                  |   |
|                 | (1) ess                       | o                      |                  | 2 |
|                 | <b>1</b> 9 95                 |                        | A & W SK M AND B |   |
|                 | スタートボタン                       | タスクバー                  | システムトレイ          |   |

②持ち帰り物品

| (1)タブレット本体+キーボード                           |  |
|--------------------------------------------|--|
| ※キーボードは着脱式となっております。<br>通常時は本体と接続してお使いください。 |  |
| (2)充電アダプタ                                  |  |

みどりと子どもを育むまち 箕面市教育委員会

③充電方法

※充電ケーブルはご家庭で保管し、日々の充電の実施をお願いいたします。

本体向かって左側に電源の差込口があります。電源ケーブルを差し込むと充電が始まります。

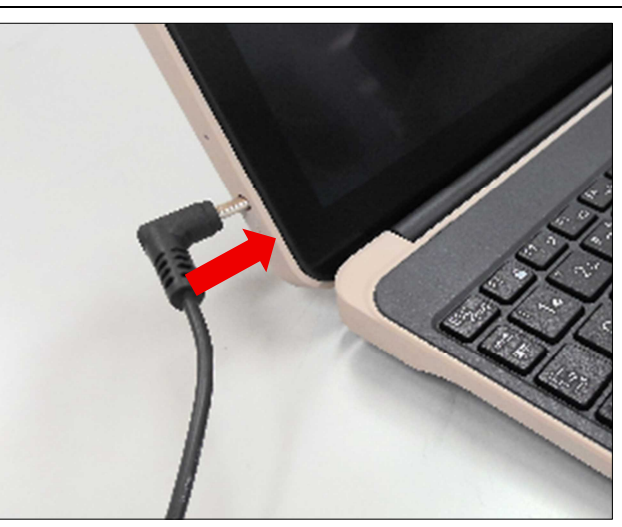

↓AC アダプタのプラグはしっかり押し込まないと充電されていない可能性がありますので、注意 願います。

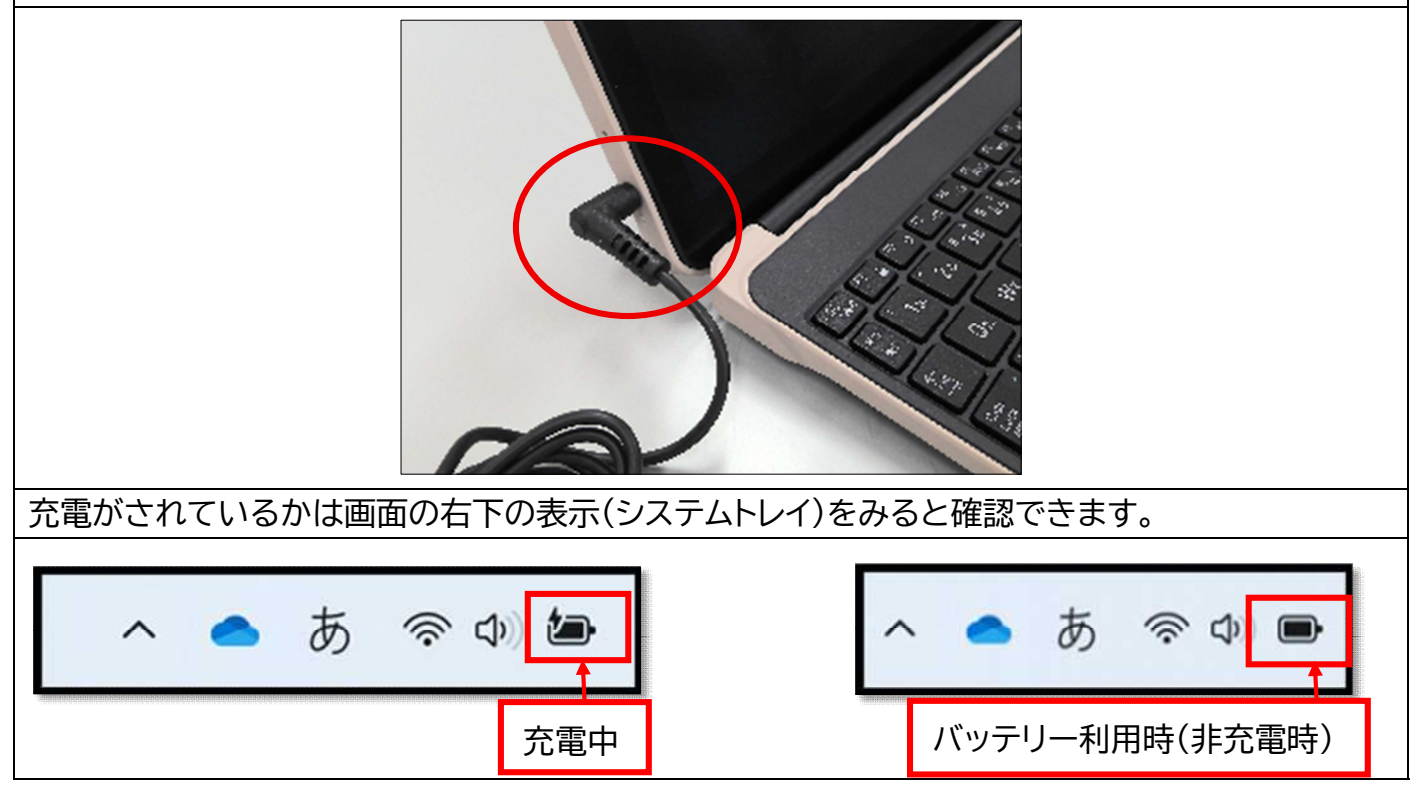

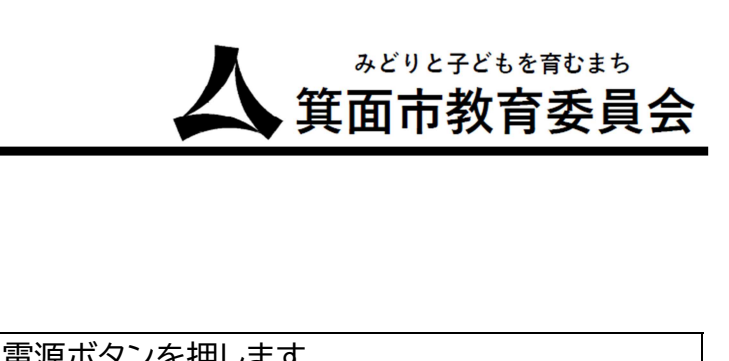

④利用開始-電源 ON、ログイン

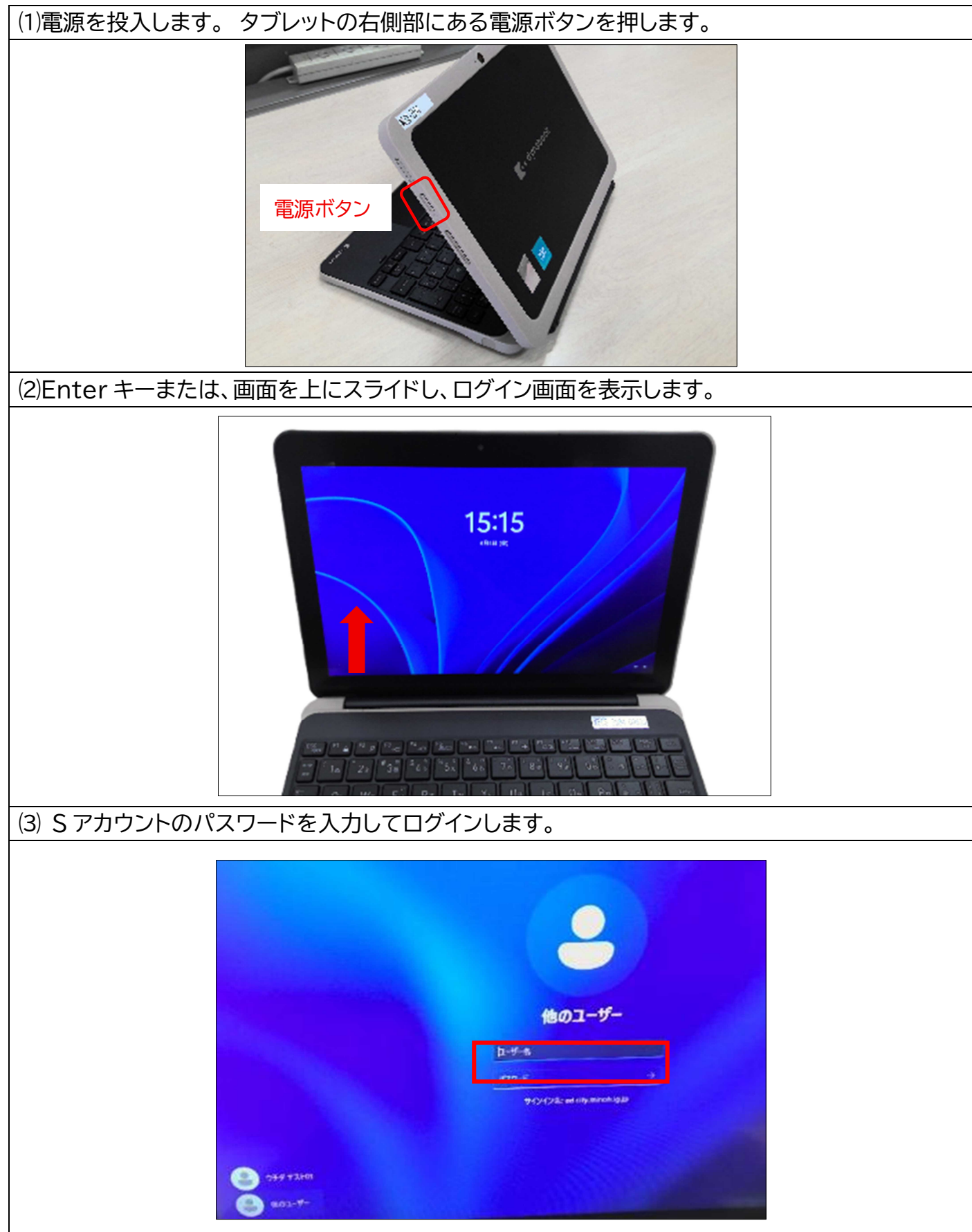

⑤Wi-Fi への接続

本手順でご家庭の無線 LAN にアクセスします。お手元にご家庭の Wi-Fi に接続するための SSID とパスワードの準備をお願いいたします。

(1)システムトレイ(画面右下)の地球マーク( ↔ )もしくは電波マーク( ◇ )をクリックします。
※Wi-Fiに接続されている場合は電波マーク、接続されていない場合は地球マークで表示されます。

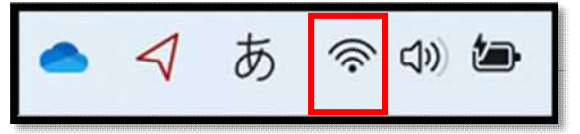

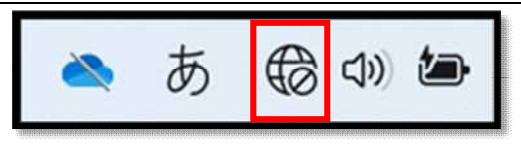

みどりと子どもを育むまち 箕面市教育委員会

Wi-Fi 接続時

Wi-Fi 未接続

(2)Wi-Fiの>をクリックします

(3)接続するSSIDをクリックします

■(設定するWi-Fiを継続的に利用する場合)「自動的に接続」に「イ」を入れます。「イ」を入れると、 次回以降Wi-Fiに自動で接続するようになります。

■「接続」をクリックします。

(4)Wi-Fiに接続するためのパスワードを入力し、「次へ」をクリックします。

(5)Wi-Fiへの接続が完了すると「接続済み」と表示されます。

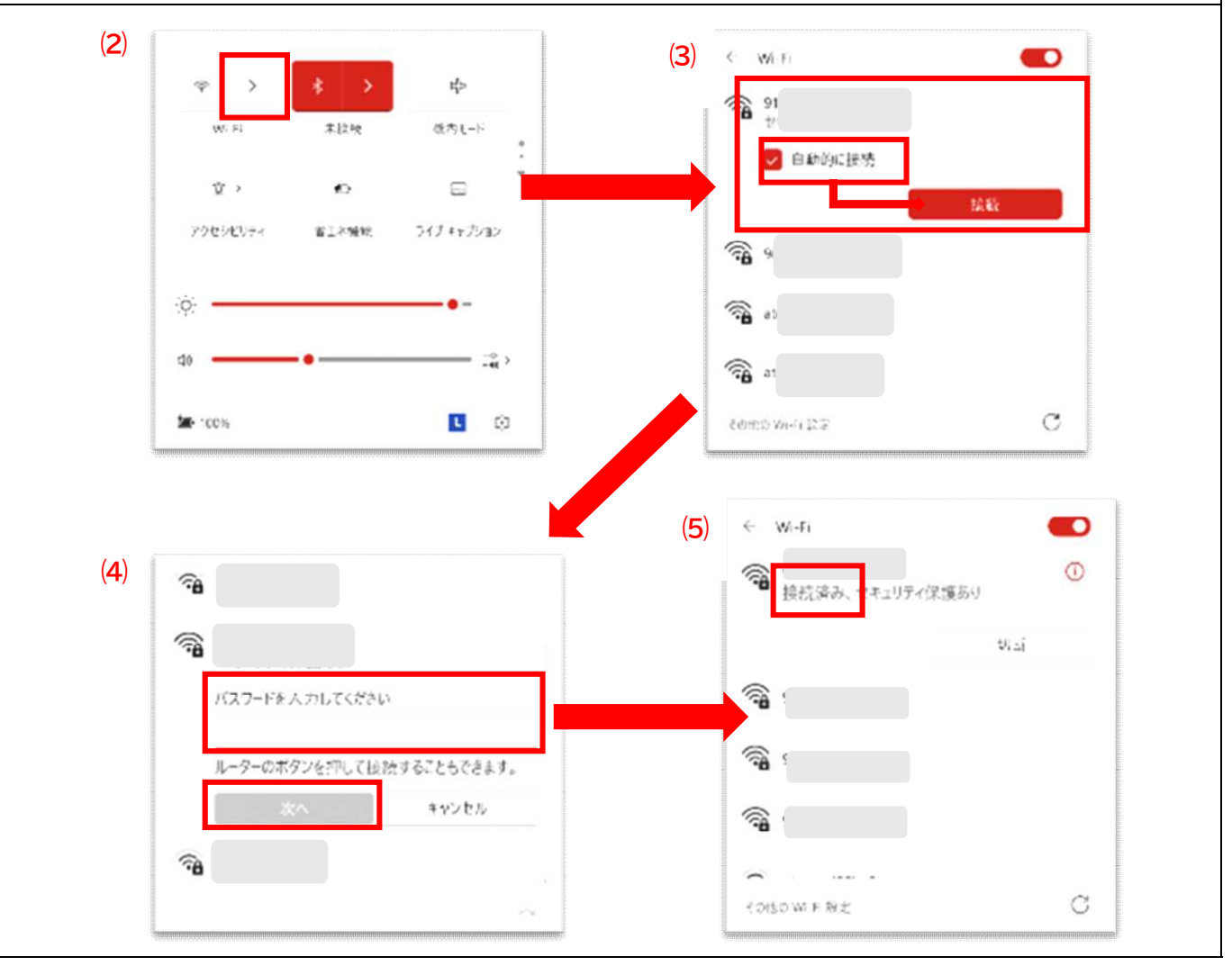

#### ⑥よく使うアプリをタスクバーにピン留めする

#### スタートメニューのすべてのアプリの一覧から、アプリをタスクバーにピン留めします。

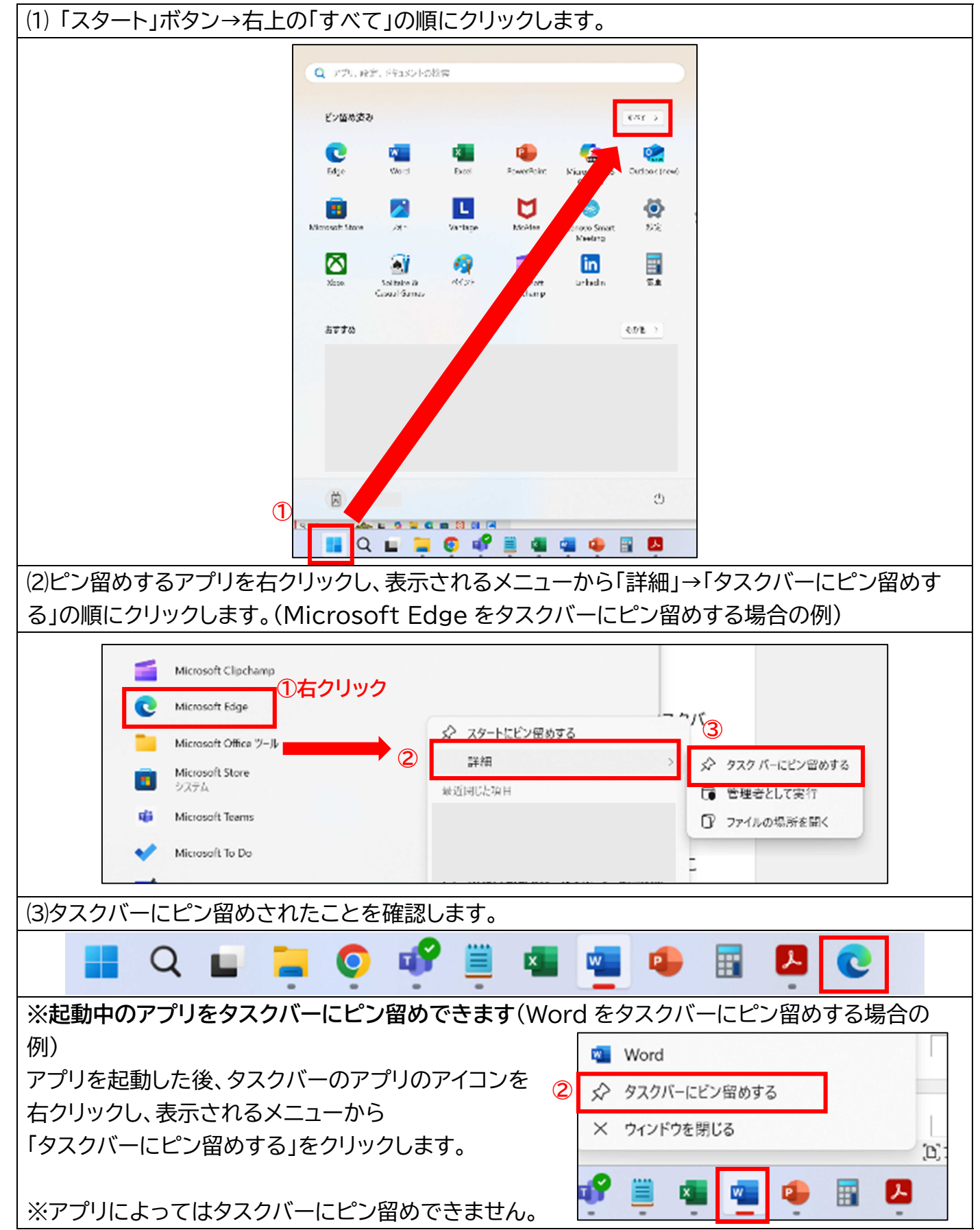

みどりと子どもを育むまち **箕面市教育委員会** 

⑦ブルーライトカット設定

タブレット端末を「夜間モード」に設定することで、ディスプレイのブルーライト(青色光)を減少することができます。

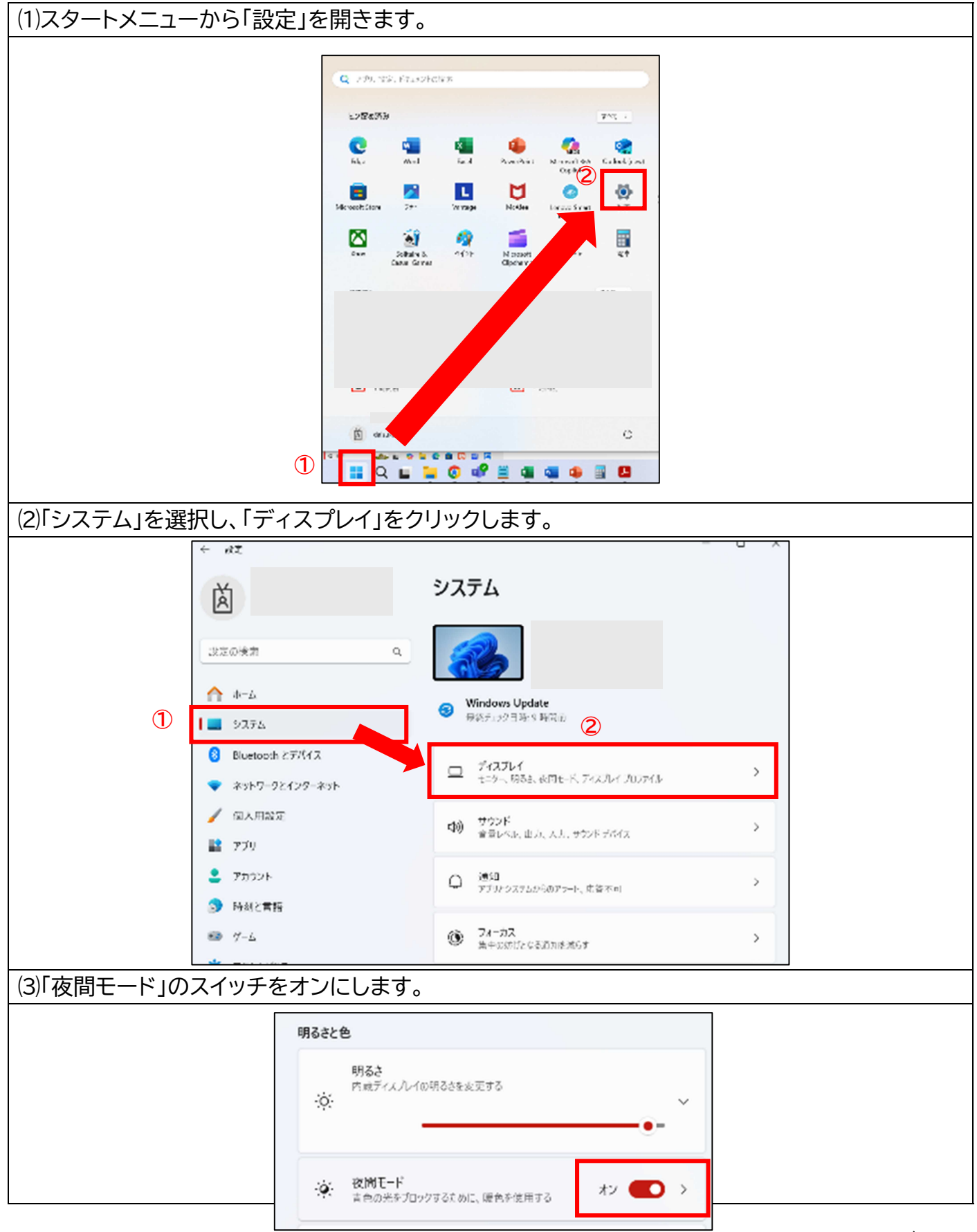

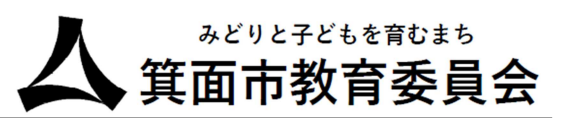

(4)必要に応じて、夜間モードの強さやスケジュールを調整できます。

①「強さ」のスライドバーを左右に移動することで、発光されるブルーライトの量を調整します。
②夜間モードのスケジュールのボタンをクリックし、「オン」に切り替えます。

- ③ブルーライトカットするスケジュールの設定を行います。任意のオン/オフの時間を設定します。
  - 3-1 時間のボックスをクリックすると、時間の選択が表示されます。
  - 3-2 時分をクリックして「✔」をクリックします。

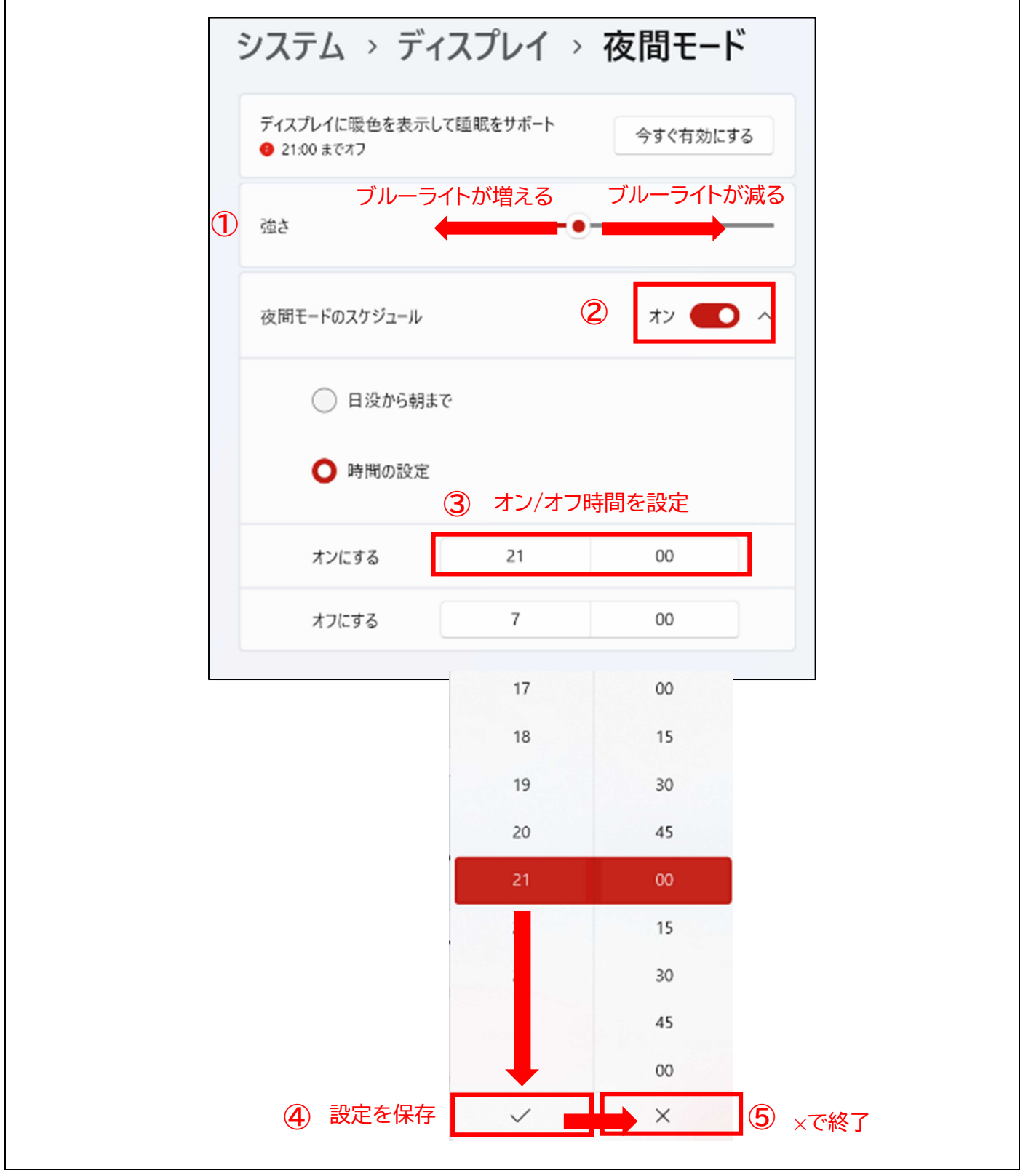